#### Version update 115:

#### Dear Robot Owner!

We recently sent your temi the latest software update. Cantonese is available! Please see page 2 for configuration details.

temi should prompt a message saying an update is available, if temi doesn't please go to settings and tap software update to update your temi.

If temi prompt "no pending updates" please contact our customer support

#### Latest update versions:

"Launcher OS" shows 11254

"Robox OS" shows 115.64

"Technician Tools password: 0812"

It is also important to verify from time to time that your mobile app is up to date by either triggering app updates on your mobile device or reinstalling it.

Here are the main improvements this update will bring into your temi:

#### **Robot:**

- Welcoming Mode temi will detect a user within its line of sight and greet them, accessed through Settings -> General Settings
- Improved compatibility with public Wi-Fi networks
- Improved navigation and obstacle avoidance

# Mobile App:

• A quicker way to hang up a video call - send temi to its home base and hang up without waiting for it to dock.

# **Developers:**

- Wake word disabling Toggle off/on the 'Hey temi' and Alexa wake words as needed.
- Locations can now be deleted directly from your app
- Disable "go to" screen notifications for "go to" command

#### **User Manual:**

temi's full user manual is available for viewing and downloading on our support page. The user manual is updated with every software update to include all new features and capabilities.

We appreciate your feedback which helps us improve - please stay in touch through any of our channels for thoughts, issues, and suggestions.

#### **Cantonese configuration:**

Go to Setting – About – click Robox OS many times (it will say Technician Tools revealed) Go to Setting – Technician Tools (Password 0812)– Native Setting Go to Language & input – Language – Select 中文 (香港) Now restart your temi, Cantonese is ready!

#### Things to try in Cantonese:

跟我來 影張相 影連環快拍 拍條片 保存地點為廚房 我想聽陳奕迅嘅歌 我想睇 michael Jackson 東京今日幾多度 上海今日濕度幾多 返去充電 阿婆行得快 打開 setting

# **Cantonese Google Assistant Installation:**

**Download Google assistant apk at:** https://apkpure.com/google-assistant-get-things-done-handsfree/com.google.android.apps.googleassistant Save the apk file in C:/adb

Install the file using the following adb command: (Please refer to the next page for adb tutorial) ./adb install "c:/adb/Google Assistant Get things done hands free\_v0.1.187945513\_apkpure.com.apk"

# How to use ADB to install apk files into temi?

- 1. <u>Download the ADB ZIP file for Windows</u> <u>https://dl.google.com/android/repository/platform-tools-latest-windows.zip</u>
- 2. Extract the contents of this ZIP file into an easily accessible folder (such as C:\adb)
- 3. Open Windows explorer and browse to where you extracted the contents of this ZIP file
- 4. Then open up a Command Prompt from the same directory as this ADB binary. This can be done by holding Shift and Right-clicking within the folder then click the "open command prompt here" option. (Some Windows 10 users may see "PowerShell" instead of "command prompt".)

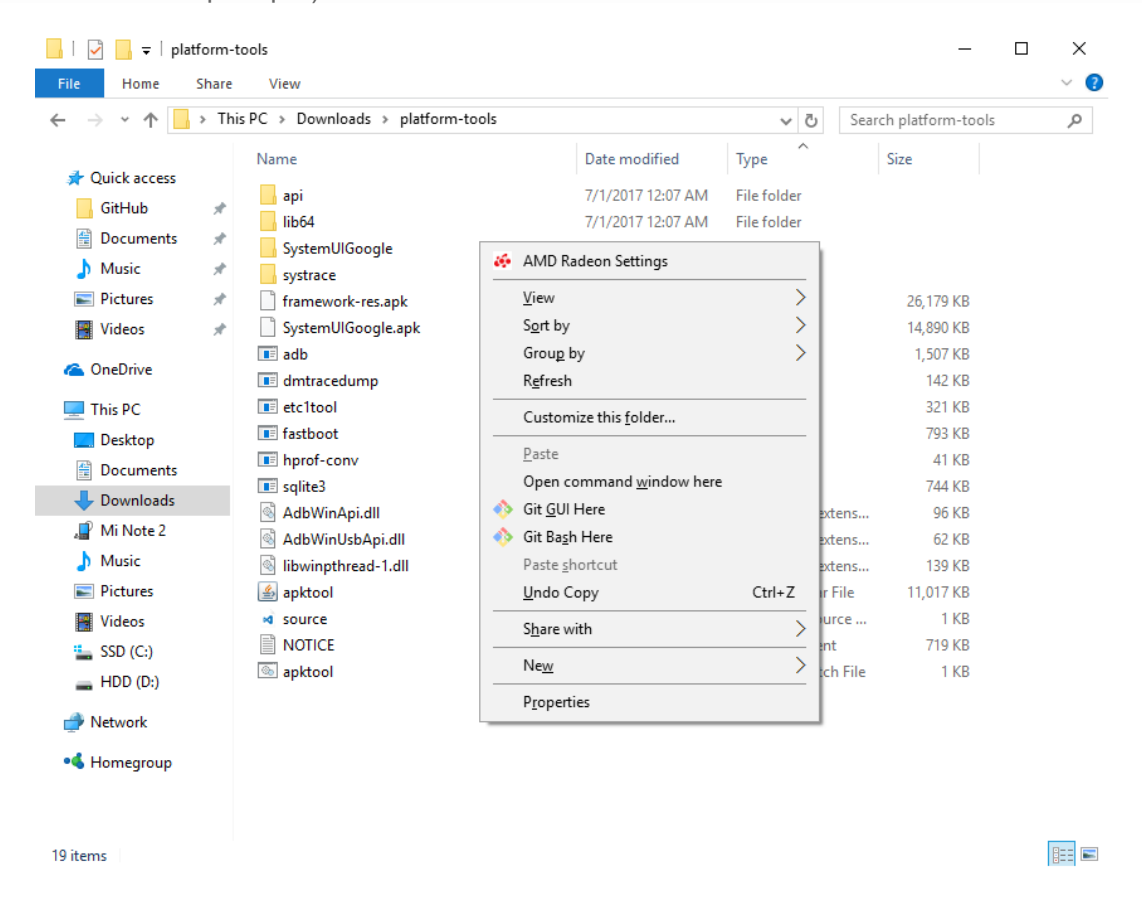

 Click the following on temi: Settings – temi Developer Tools – ADB Port Opening

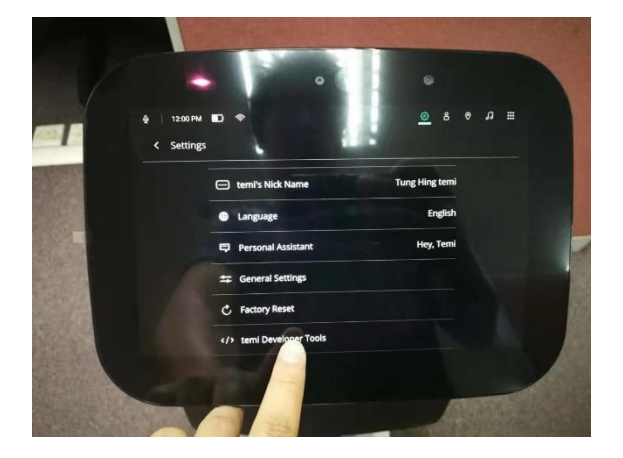

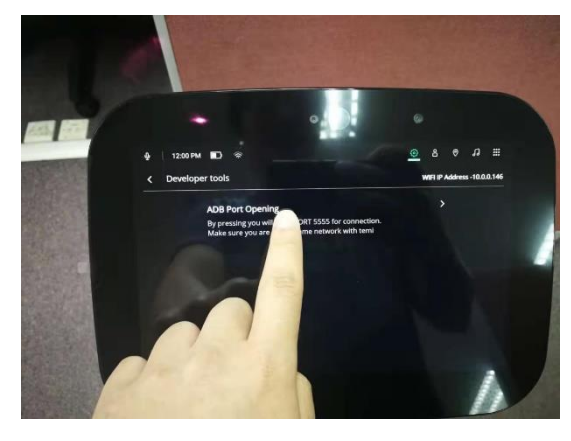

6. See the ip address

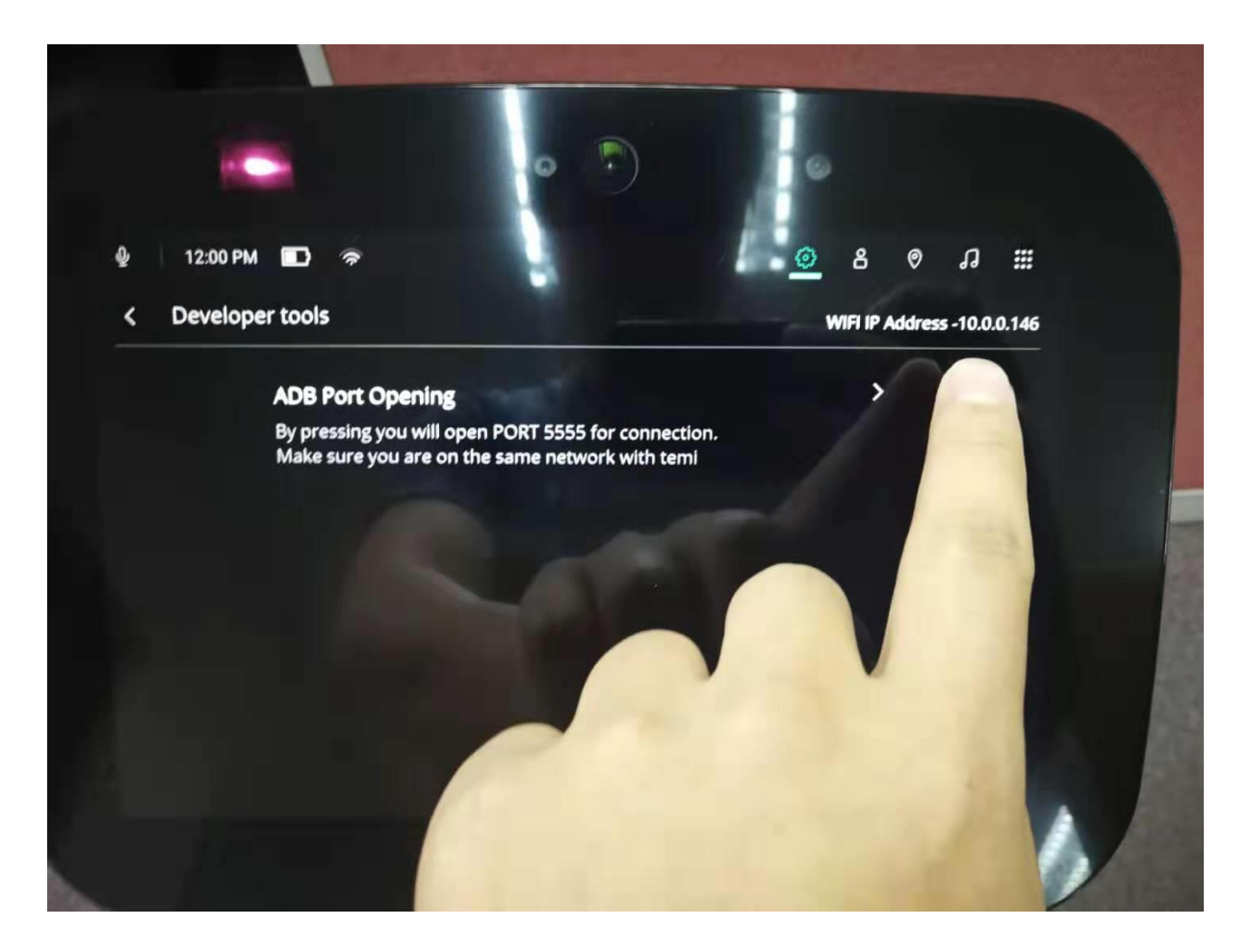

7. Type:

./adb connect [IP ADDRESS] ./adb install "[path/app-name.apk]"

# PS\_C:\adb\platform-tools> ./adb connect 10.0.0.146:5555

PS C:\adb\platform-tools> ./adb install "c:/adb/Navigation Bar Back Home Recent Button\_v1.8.1\_apkpure.com.apk" Performing Push Install